# MASTER IN "DESIGN AND DEVELOPMENT OF VEHICLE DYNAMICS" A.A. 2017/2018

# ON-LINE APPLICATION PROCEDURE - as outlined in the 'Call for applications' paper, page n°1, item n° 2, art.2 - ADMISSION

Further to the performance of the 'Registration' procedure, Candidates will get new credentials to access the 'Login' Section of the Reserved Area. Then, select the Admissions entry from the left menu and hit the 'Admission test' button at the bottom of the screen.

If you've completed the REGISTRATION procedure, you get to the following page:

| Home                                                                         |                                                                                                    |                                                                                                    | 🚺 ita 🔀 eng                |
|------------------------------------------------------------------------------|----------------------------------------------------------------------------------------------------|----------------------------------------------------------------------------------------------------|----------------------------|
| Guest<br>Registered User Area<br>Registration<br>Login<br>Forgotten password | <b>Registration : Registra</b><br>All the information required for reg<br>You have to complete the Applicati<br>then insert the username and the<br>Internaional Mobility<br>Authenticate yourself to enter the F<br>at the bottom of the page and linser | tion complete<br>istration has been entered correctly.<br>on Form For Incoming Students following the next step" : click on "login" and<br>password hereunder and then click on Mobilità Internazionale /<br>teserved Area (click on 'login' from the left-hand menu or click on the button<br>t the login information). | Legend<br>* Mandatory data |
| Academics<br>Exams<br>Guida<br>International mobility                        | For future access to the Reserved<br>registration memo (see the button                                                                                                    | Area we advise that you write down this information or print/save the below).                                                                                                    |                            |
| Access Code Accreditamento Aziende                                           | Name<br>Surname                                                                                                    | STEVE<br>TYLER                                                                                                    |                            |
| Richiesta Accredito                                                          | E-mail<br>Username                                                                                                    | bersil07@unipv.it<br>TYLSTV90L08Z114S                                                                                                    |                            |
|                                                                              | Password  INFORMATION The authentica<br>like to change the password a<br>the menu.  Login  Print Memo  Exit                                                                                                    | XSSDLRB9<br>tion details have been sent to your e-mail address. After login, if you would<br>ssigned by the system, please select the "Change Password" heading from                                                                                                    |                            |
|                                                                              | LAR                                                                                                    |                                                                                                    |                            |

If you log on your Reserved Area you'll get to the following page:

#### Home

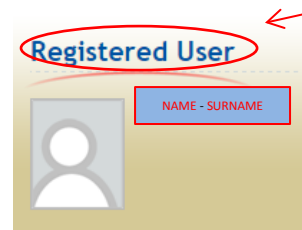

## Registered User Area Logout Change Password

## Home

| Admissions                   |
|------------------------------|
| Admission test               |
| Evaluation test              |
| State Exams                  |
| Enrollment                   |
| Official University document |
| Self-certification           |
| Payments                     |
| International mobility       |

# Admission Test

In the following pages you will be able to register for admission test.

The table below lists the information you will be asked to provide in the following pages.

A tick mark will appear next to each heading when the relevant information has been inserted: this will allow you to resume completion of the form easily in case you are disconnected from the system.

Please click on the 'Admission test' button to register for an admission test.

| Activity                                                         | Section                                                  | Info       | Status   |
|------------------------------------------------------------------|----------------------------------------------------------|------------|----------|
| A - Test selection                                               |                                                          | 0          | ٨        |
|                                                                  | Course selection                                         | 0          | ٨        |
|                                                                  | Test selection                                           | 0          | Ą        |
| B - Insertion or alteration of identity document                 |                                                          | 6          | A        |
|                                                                  | List of the identity documents inserted                  | 0          | Ą        |
| C - Confirm test enrollment                                      |                                                          | 0          | A        |
|                                                                  | Preferences                                              | 0          | Ŗ        |
|                                                                  | Study path preferences                                   | 0          | A        |
|                                                                  | Seat preferences                                         | 0          | A        |
|                                                                  | Language preferences                                     | 0          | A        |
|                                                                  | Grant preferences                                        | Œ          | agina di |
|                                                                  | Administrative category and disability assistance option | 0          | A        |
|                                                                  | Type of disability assistance                            | 0          | ß        |
|                                                                  | Confirmation                                             |            | P        |
| D - Entry requirements                                           |                                                          | $\bigcirc$ | 9        |
|                                                                  | Details of entry requirements                            | $\bigcirc$ | 0        |
| E - Declaration of possible assessment titles                    |                                                          |            | Ģ        |
|                                                                  | Details on assessment titles or documents                |            | <b>P</b> |
|                                                                  | Confirmation                                             | $\bigcirc$ | Ģ        |
| - Reference requests                                             |                                                          | $\bigcirc$ | Ģ        |
|                                                                  | Reference request detail                                 | 0          | <b>P</b> |
| G - Questionnaires required before the<br>admission confirmation |                                                          | 0          | A        |
|                                                                  | Questionnaire selection                                  | $\bigcirc$ | <b>P</b> |
| H - Close process                                                |                                                          |            | Ģ        |
|                                                                  | Confirmation                                             |            | Ģ        |
|                                                                  | Final confirmation                                       |            | A        |

On the right hand side of the above web page you'll see the Legend as follows. The checklist will be upgraded automatically each time you complete a procedure step.

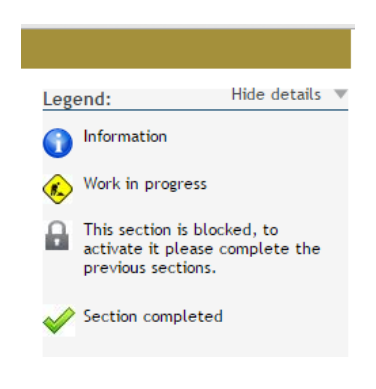

# Administrative category and disability assistance option

Choose the proper administrative category for the participation in the admission test, and if necessary request disability assistance.

| Call for applications<br>Have you read the call for<br>applications?                                     | ● Yes ◯ No |
|----------------------------------------------------------------------------------------------------|------------|
| Disability assistance<br>I request assistance to take the<br>test (Act 104/92 and subseq.<br>amendments) | ○ Yes 	No  |

# Scheduled tests

| Description              | Туре          | Date | Time | Location |
|--------------------------|---------------|------|------|----------|
| GENERICA CONCORSO MASTER | Not specified |      |      |          |

Back Forward

...and hitting the FORWARD blue button...

In case of overseas study title, in the 'Qualification Required' page, scroll down to the Option no.7 - Foreign Academic Degree and hit the 'Insert' blue button.

# Qualifications required

Insert the qualification(s) required to register for the admission test.

We inform you that the current measures of the Law provide for administrative and penal liabilities relating to the accuracy of the data that you are about to insert; in particular, it is an offence to provide mendacious statements, produce corrupt data from deceifful material, and to use records affected by such falsity. Such behaviour includes the specific penal instances provided for in artt. 482, 485, 489, 495, 496 c.p.. The release of data that is no longer true is equivalent to the use of false information. Positions obtained using false statements or records will be posted as void with retroactive effectiveness, rendering the registration / enrollment invalid.

With the exception of compensation provided for by art. 10 of the laws on Contribution issued with D.R. n. 1147/2010 on 15th July and subsequent modifications, the fees payed will not be reimbursed.

#### Qualifications

Please enter the full information regarding at least one of the following options

WARNING: PLEASE INSERT ONLY YOUR SECOND-LEVEL DEGREE INFORMATION.

## Option 1:

| Option<br>status | Qualification                                    | Note | Qualification<br>status | Actions       |
|------------------|--------------------------------------------------|------|-------------------------|---------------|
| $\checkmark$     | LAUREA SPECIALISTICA<br>(italian academic title) |      | ۲                       | <u>Insert</u> |

#### Option 2:

| Option<br>status | Qualification                                 | Note | Qualification<br>status | Actions |
|------------------|-----------------------------------------------|------|-------------------------|---------|
| V                | LAUREA MAGISTRALE<br>(Italian academic title) |      | ۲                       | Insert  |

### Option 3:

| Option<br>status | Qualification                      | Note | Qualification<br>status | Actions       |
|------------------|------------------------------------|------|-------------------------|---------------|
| <b>V</b>         | LAUREA (italian academic<br>title) |      | ۲                       | <u>Insert</u> |

#### Option 4:

| Option<br>status | Qualification      | Note | Qualification<br>status | Actions |
|------------------|--------------------|------|-------------------------|---------|
| $\checkmark$     | FIRST LEVEL DEGREE |      | ۲                       | Insert  |

### Option 5:

| Option<br>status | Qualification              | Note | Qualification<br>status | Actions |
|------------------|----------------------------|------|-------------------------|---------|
| V                | FOREIGN ACADEMIC<br>DEGREE |      | ۲                       | Insert  |

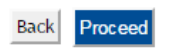

| Legend              |
|---------------------|
| Completed           |
| ✓Not completed      |
| Declared degree     |
| Mandatory degree    |
| Optional degree     |
| Edit degree         |
| View degree details |
| Cancel degree       |

Once the ADMISSION procedure has been completed, you get to the Summary page:

# Exam registration summary

The exam registration process has been successfully completed.

| Description   | DESIGN AND DEVELOPMENT OF VEHICLE DYNAMICS |
|---------------|--------------------------------------------|
| Year          | 2016/2017                                  |
| Pre-enrolment | 2                                          |

Request assistance for exams

| Detail                                             | Entrance deadline | Pre-registration deadline |
|----------------------------------------------------|-------------------|---------------------------|
| 96183 - DESIGN AND DEVELOPMENT OF VEHICLE DYNAMICS |                   |                           |

No

### Tests

| Description              | Туре          | Date | Time | Location | Grade publication                                      | Subjects | Status | Grade/Mark |
|--------------------------|---------------|------|------|----------|--------------------------------------------------------|----------|--------|------------|
| GENERICA CONCORSO MASTER | Not specified |      |      |          | The publication of a ranking on WEB is not anticipated |          | -      | -          |

## Qualifications

No documents and/or evaluation titles have been inserted.

Home admission tests Print Application Form and MAV Payments